# NAT로 9800 무선 LAN 컨트롤러 모빌리티 터널 구성

| 목차                                                    |
|-------------------------------------------------------|
| <u>소개</u>                                             |
| 사전 요구 사항                                              |
| <u>요구 사항</u>                                          |
| 사용되는 구성 요소                                            |
| <u>배경 정보</u>                                          |
| <u>모빌리티 그룹에 대한 NAT 지원 제한</u>                          |
| 네트워크 다이어그램                                            |
| <u>구성</u>                                             |
| <u>라우터에서 NAT 구성</u>                                   |
| <u>NAT on Wireless Lan Controller로 모빌리티 구성</u>        |
| <u>다음을 확인합니다.</u>                                     |
| <u>라우터 컨피그레이션 확인</u>                                  |
| <u>무선 LAN 컨트롤러 컨피그레이션 확인</u>                          |
| <u>문제 해결</u> 전 10 10 10 10 10 10 10 10 10 10 10 10 10 |
| <u>라우터 문제 해결</u>                                      |
| <u>IP NAT 변환 및 통계</u>                                 |
| IP NAT 디버그                                            |
| <u>무선 LAN 컨트롤러 문제 해결</u>                              |
| 모빌리티 프로세스 로그                                          |
| <u> </u>                                              |
| <u>레스 법의</u><br>디버그, 추적 및 패킷 캡처 지우기                   |

## 소개

이 문서에서는 NAT(Network Address Translation)를 통한 모빌리티 터널로 9800 WLC(Wireless Lan Controller)를 구성하는 방법에 대해 설명합니다.

## 사전 요구 사항

## 요구 사항

Cisco에서는 다음 주제에 대해 숙지할 것을 권장합니다.

- 고정 NAT(Network Address Translation) 구성 및 개념
- 9800 Wireless Lan Controller 모빌리티 터널 구성 및 개념

### 사용되는 구성 요소

이 문서의 정보는 다음 소프트웨어 및 하드웨어 버전을 기반으로 합니다.

- Catalyst 9800 Wireless Controller Series(Catalyst 9800-L), Cisco IOS® XE Gibraltar 17.9.4
- ISR(Integrated Services Router), Cisco IOS® XE Gibraltar 17.6.5
- Catalyst 3560 Series Switch, Cisco IOS® XE Gibraltar 15.2.4E10

이 문서의 정보는 특정 랩 환경의 디바이스를 토대로 작성되었습니다. 이 문서에 사용된 모든 디바 이스는 초기화된(기본) 컨피그레이션으로 시작되었습니다. 현재 네트워크가 작동 중인 경우 모든 명령의 잠재적인 영향을 미리 숙지하시기 바랍니다.

## 배경 정보

모빌리티 터널은 액세스 포인트 정보, 무선 클라이언트 정보, RRM 정보 등과 같은 정보를 공유하기 위해 둘 이상의 WLC(Wireless Lan Controller) 간에 생성됩니다.

또한 Anchor - Foreign 디자인을 기반으로 한 구성으로 사용할 수 있습니다. 이 문서에서는 NAT(Network Address Control)를 사용하여 WLC(Wireless Lan Controller) 간 모빌리티 터널을 구 성하는 방법에 대해 설명합니다.

WLC 모빌리티 터널은 다음 4가지 상태 중 하나를 가질 수 있습니다.

- 제어 및 데이터 경로 아래로
- 제어 경로 작동 중지(데이터 경로가 작동 중임을 의미)
- 데이터 경로 아래로(컨트롤이 작동함을 의미함)
- 위로

모빌리티 터널의 최종 및 올바른 상태는 Up입니다. 다른 모든 상태에는 추가 조사가 필요합니다. 모 빌리티 터널은 CAPWAP udp 포트 16666 및 16667을 통해 작동하며, 여기서 udp 포트 16666은 제 어 경로에, 16667은 데이터 경로에 사용됩니다. 따라서 WLC 간에 이러한 포트가 열려 있는지 확인 해야 합니다.

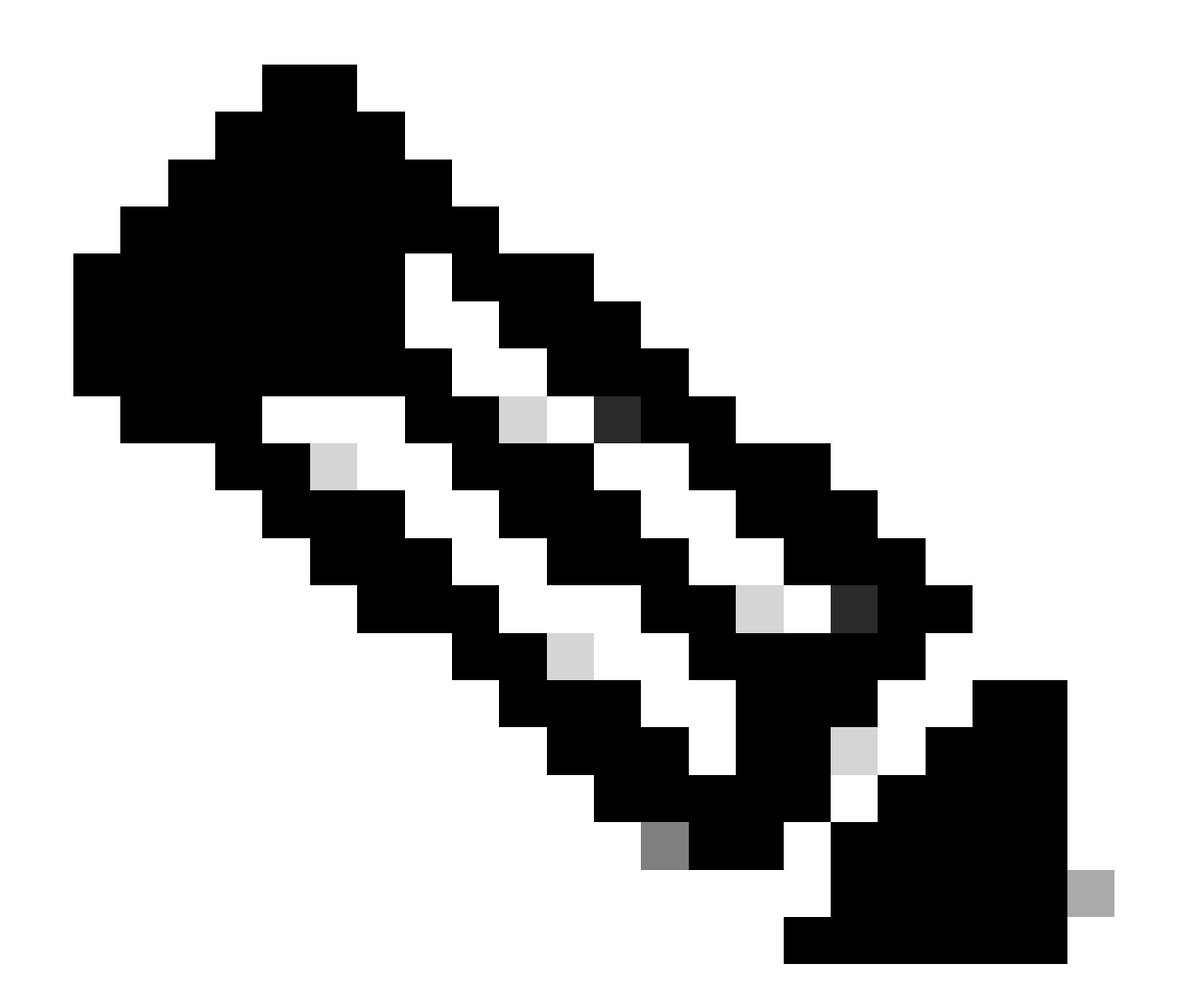

참고: NAT가 없는 WLC 모빌리티 터널 컨피그레이션의 경우 <u>Catalyst 9800 Wireless LAN</u> <u>Controller에서 모빌리티 토폴로지 구성을 참조하십시오</u>

### 모빌리티 그룹에 대한 NAT 지원 제한

- 고정 NAT(1:1)만 구성할 수 있습니다.
- 동일한 공용 IP 주소를 사용하는 여러 모빌리티 터널 피어는 지원되지 않습니다.
- 모든 구성원은 고유한 개인 IP 주소를 가져야 합니다.
- PAT(Port Address Translation)는 지원되지 않습니다.
- 무선 클라이언트 로밍용 IRCM(Inter-Release Controller Mobility)은 지원되지 않습니다.
- IPv6 주소 변환은 지원되지 않습니다.
- 모빌리티 터널이 있는 NAT(Network Access Control)는 WLC 코드 버전 17.7.1 이상에서 지원 됩니다.

네트워크 다이어그램

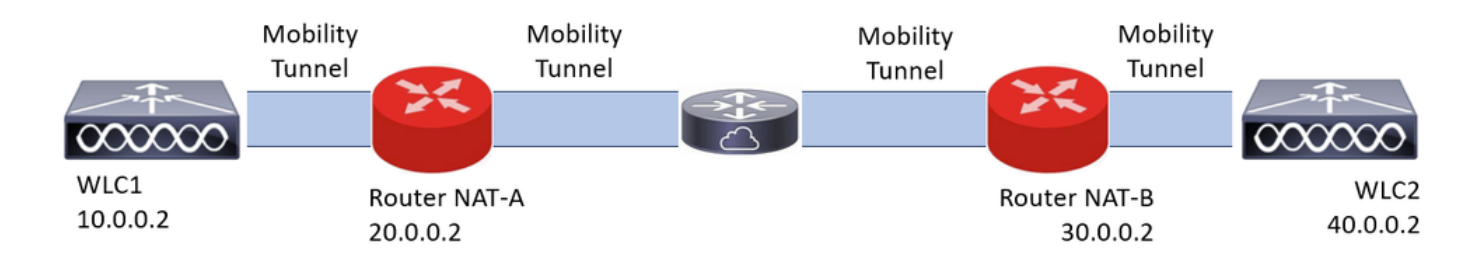

구성

### 라우터에서 NAT 구성

이 컨피그레이션에서는 라우터를 사용하여 NAT(Network Access Control) 기능을 제공하지만, 고정 NAT를 수행할 수 있는 모든 디바이스를 사용할 수 있습니다. 고정 NAT는 WLC 모빌리티 터널에서 지원되는 NAT 방법입니다. 라우터 컨피그레이션 예에서 사용되는 컨피그레이션입니다. 컨피그레 이션을 위해 NAT-A 및 NAT-B 라우터가 사용됩니다. WLC1은 라우터 NAT-A 뒤에 있고 WLC2는 라 우터 NAT-B 뒤에 있습니다.

라우터 NAT-A 구성:

CLI:

```
<#root>
```

```
RouterNAT-A#config t
RouterNAT-A(config)#interface GigabitEthernet0/1/
```

0

RouterNAT-A(config-if)#ip add 10.0.0.1 255.255.255.0
RouterNAT-A(config-if)#ip nat

inside

```
RouterNAT-A(config-if)#end
RouterNAT-A#
```

RouterNAT-A#config t RouterNAT-A(config)#interface GigabitEthernet0/1/

```
1
```

```
RouterNAT-A(config-if)#ip add 20.0.0.1 255.255.255.0
RouterNAT-A(config-if)#ip nat
```

outside

```
RouterNAT-A(config-if)#end
RouterNAT-A#
```

RouterNAT-A#config t RouterNAT-A(config)#ip nat inside source static 10.0.0.2 20.0.0.2 RouterNAT-A(config)#end 라우터 NAT-B 구성:

CLI:

<#root>

```
RouterNAT-B#config t
RouterNAT-B(config)#interface GigabitEthernet0/1/
```

2

```
RouterNAT-B(config-if)#ip add 40.0.0.1 255.255.255.0
RouterNAT-B(config-if)#ip nat
```

inside

```
RouterNAT-B(config-if)#end
RouterNAT-A#
```

```
RouterNAT-B#config t
RouterNAT-B(config)#interface GigabitEthernet0/1/
```

3

```
RouterNAT-B(config-if)#ip add 30.0.0.1 255.255.255.0
RouterNAT-B(config-if)#ip nat
```

outside

```
RouterNAT-B(config-if)#end
RouterNAT-A#
```

```
RouterNAT-A#config t
RouterNAT-A(config)#ip nat inside source static 40.0.0.2 30.0.0.2
RouterNAT-A(config)#end
RouterNAT-A#
```

#### NAT on Wireless Lan Controller로 모빌리티 구성

NAT를 사용하여 모빌리티 터널을 생성하기 위해 WLC 간에 공유하기 위한 컨피그레이션입니다.

- 프라이빗 모빌리티 IP 주소
- 퍼블릭 모빌리티 IP 주소
- 모빌리티 그룹 Mac 주소
- 모빌리티 그룹 이름

WLC1의 컨피그레이션이 WLC2에 추가되고 그 반대의 경우도 마찬가지입니다. NAT를 통한 모빌 리티 터널이 이 컨피그레이션의 최종 목표이므로 두 WLC의 퍼블릭 모빌리티 IP 주소는 각 라우터 의 고정 NAT 컨피그레이션에 구성된 NAT IP 주소입니다.

#### WLC1 구성:

GUI:

| Q Search Menu Items | Configuration * > Wireless * > Mobility |                            |                                                |                 |                                          |                         |   |
|---------------------|-----------------------------------------|----------------------------|------------------------------------------------|-----------------|------------------------------------------|-------------------------|---|
| Dashboard           | Global Configuration Peer Configuration |                            |                                                |                 |                                          |                         |   |
| Monitoring          | Mobility Peer Configuration             |                            |                                                |                 |                                          |                         |   |
| Configuration       | + Add × Defete                          |                            |                                                |                 |                                          |                         |   |
| (Ô) Administration  | MAC Address T IP Address                | T Public IP T Group Name T | Multicast IPv4 T Multicast IPv6 T State        |                 | SSC Hash                                 | Data Link<br>Encryption | ۲ |
| C Licensing         | f4bd.9e57.d8cb 10.0.0.2                 | Add Mobility Peer          |                                                | ×               | f32233a2219bc218a5e44efe39c377c56199fa2b | N/A                     |   |
| X Troubleshooting   |                                         | MAC Address*               | f4bd.9e56.304b                                 |                 |                                          |                         | 0 |
|                     | Non-Local Mobility Group Mult           | Peer IPv4/IPv6 Address*    | 40.0.0.2   Ping Test                           |                 |                                          |                         |   |
|                     |                                         | Public IPv4/IPv6 Address   | 30.0.0.2                                       |                 |                                          |                         |   |
|                     |                                         | Group Name*                | default 👻                                      | _               |                                          |                         |   |
|                     |                                         | Data Link Encryption       | DISABLED                                       |                 |                                          |                         |   |
|                     |                                         | SSC Hash                   | Enter SSC Hash (must<br>contain 40 characters) |                 |                                          |                         |   |
|                     |                                         | Cancel                     | A 🗃 🛛                                          | Apply to Device |                                          |                         |   |
|                     |                                         |                            |                                                |                 |                                          |                         |   |

CLI:

WLC1#config t WLC1(config)#wireless mobility group member mac-address f4bd.9e56.304b ip 40.0.0.2 public-ip 30.0.0.2 g WLC1(config)#end WLC1#

WLC2 구성:

#### GUI:

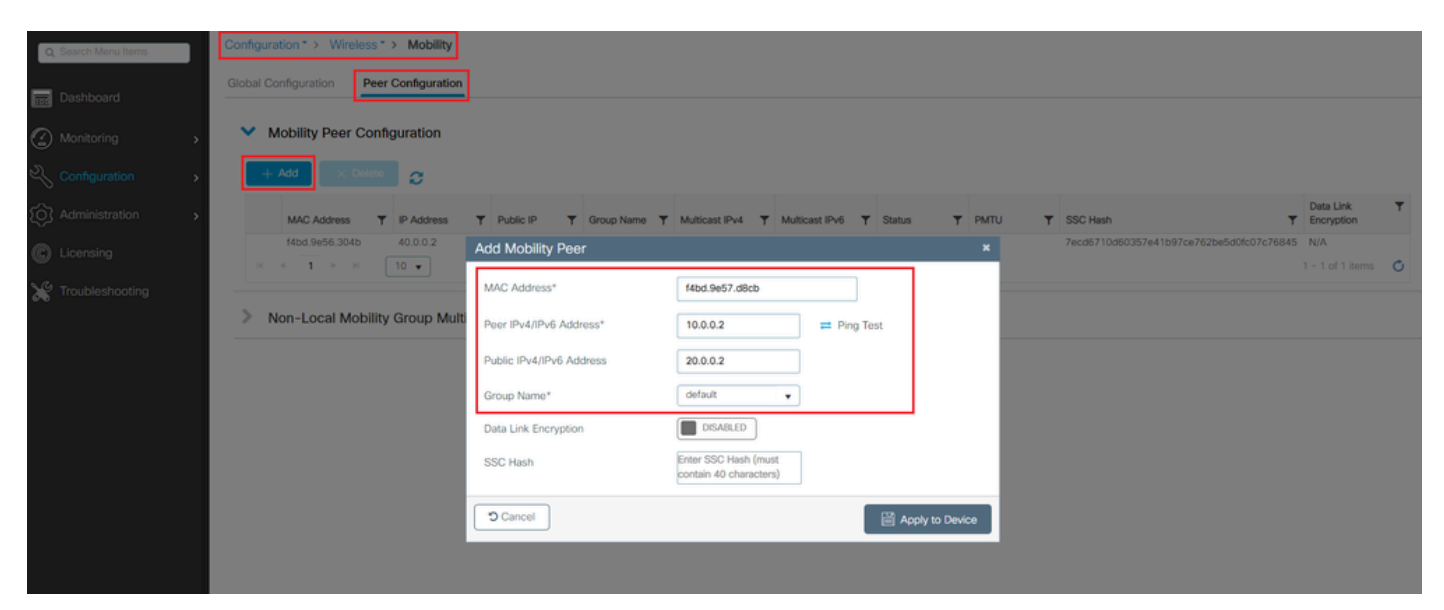

WLC2#config t WLC2(config)#wireless mobility group member mac-address f4bd.9e57.d8cb ip 10.0.0.2 public-ip 20.0.0.2 g WLC2(config)#end WLC2#

## 다음을 확인합니다.

라우터 컨피그레이션 확인

라우터 측에서 이 명령은 NAT 컨피그레이션을 확인합니다. NAT 컨피그레이션은 NAT의 내부 및 외부 컨피그레이션이 존재하기 때문에(앞서 설명했듯이) 고정적이어야 합니다.

라우터NAT-A

```
RouterNAT-A#show run interface GigabitEthernet0/1/0
interface GigabitEthernet0/1/0
ip add 10.0.0.1 255.255.255.0
ip nat inside
!
RouterNAT-A#show run interface GigabitEthernet0/1/1
interface GigabitEthernet0/1/1
ip add 20.0.0.1 255.255.255.0
ip nat outside
!
RouterNAT-A#show run | in ip nat inside
ip nat inside source static 10.0.0.2 20.0.0.2
```

라우터NAT-B

```
RouterNAT-B#show run interface GigabitEthernet0/1/2
interface GigabitEthernet0/1/2
ip add 40.0.0.1 255.255.255.0
ip nat inside
!
RouterNAT-B#show run interface GigabitEthernet0/1/3
interface GigabitEthernet0/1/3
ip add 30.0.0.1 255.255.255.0
ip nat outside
!
RouterNAT-B#show run | in ip nat inside
ip nat inside source static 40.0.0.2 30.0.0.2
```

### 무선 LAN 컨트롤러 컨피그레이션 확인

WLC GUI 및 CLI에서 모빌리티 터널의 상태를 확인합니다. 이 문서의 앞부분에서 설명한 것처럼 모

빌리티 터널을 통한 WLC 간의 올바른 통신을 확인하기 위한 올바른 상태는 다음과 같습니다. 작동, 다른 모든 상태에 대한 조사가 필요합니다.

#### WLC1

#### GUI:

| Q Search Menu Items | Configura  | ation * > Wireless | > Mobility      |       |             |      |            |   |                |   |                |   |        |   |      |   |                                          |                         |   |
|---------------------|------------|--------------------|-----------------|-------|-------------|------|------------|---|----------------|---|----------------|---|--------|---|------|---|------------------------------------------|-------------------------|---|
| 📰 Dashboard         | Global C   | onfiguration Pee   | r Configuration | 1     |             |      |            |   |                |   |                |   |        |   |      |   |                                          |                         |   |
| Monitoring          | <b>~</b> M | Mobility Peer Con  | figuration      |       |             |      |            |   |                |   |                |   |        |   |      |   |                                          |                         |   |
| Configuration       | +          | Add X Delete       | 0               |       |             |      |            |   |                |   |                |   |        |   |      |   |                                          |                         |   |
| Administration      |            | MAC Address        | P Address       | Ŧ     | Public IP   | Ŧ    | Group Name | Ŧ | Multicast IPv4 | Ŧ | Multicast IPv6 | Ŧ | Status | Ŧ | PMTU | ٢ | SSC Hash                                 | Data Link<br>Encryption | ٣ |
| A Licensing         |            | f4bd.9e57.d8cb     | 10.0.0.2        |       | N/A         |      | default    |   | 0.0.0.0        |   |                |   | N/A    |   | N/A  |   | f32233a2219bc218a5e44efe39c377c56199fa2b | N/A                     |   |
| Containing          |            | f4bd.9e56.304b     | 40.0.0.2        | =     | 30.0.0.2    |      | default    |   | 0.0.0.0        |   |                | 1 | Up     | 5 | 1385 |   |                                          | Disabled                |   |
| Y Troubleshooting   | - 14 -     | 4 <b>1</b> × 4     | 10 💌            |       |             |      |            |   |                |   |                |   | _      |   |      |   |                                          | 1 - 2 of 2 items        | ¢ |
|                     | > N        | Non-Local Mobilit  | y Group Mul     | ticas | t Configura | tion | i          |   |                |   |                |   |        |   |      |   |                                          |                         |   |

CLI:

#### <#root>

WLC1#

show wireless mobility summary

Mobility Summary

Wireless Management VLAN: 10
Wireless Management IP Address: 10.0.0.2
Wireless Management IPv6 Address:
Mobility Control Message DSCP Value: 0
Mobility High Cipher : False
Mobility DTLS Supported Ciphers: TLS\_ECDHE\_RSA\_AES128\_GCM\_SHA256, TLS\_RSA\_AES256\_GCM\_SHA384, TLS\_RSA\_AE
Mobility Keepalive Interval/Count: 10/3
Mobility Group Name: default
Mobility Multicast Ipv4 address: 0.0.0.0
Mobility Multicast Ipv6 address: ::
Mobility MAC Address: f4bd.9e57.d8cb
Mobility Domain Identifier: 0x34ac

Controllers configured in the Mobility Domain:

| IP                   | Public Ip       | MAC Address                      | Group Name         | Multicast IPv4     | Multicast IPv6 | Statu |
|----------------------|-----------------|----------------------------------|--------------------|--------------------|----------------|-------|
| 10.0.0.2<br>40.0.0.2 | N/A<br>30.0.0.2 | f4bd.9e57.d8cb<br>f4bd.9e56.304b | default<br>default | 0.0.0.0<br>0.0.0.0 | ::             | N/A   |

#### Up

1385

WLC2

#### GUI:

| Q: Search Menu Items | Configur | ation * > Wireless * | > Mobility    |       |             |       |            |   |                |   |                |   |        |    |      |   |                                          |       |                                          |   |
|----------------------|----------|----------------------|---------------|-------|-------------|-------|------------|---|----------------|---|----------------|---|--------|----|------|---|------------------------------------------|-------|------------------------------------------|---|
| Dashboard            | Global C | Configuration Peer   | Configuration |       |             |       |            |   |                |   |                |   |        |    |      |   |                                          |       |                                          |   |
| Monitoring           | ~ 1      | Mobility Peer Conf   | iguration     |       |             |       |            |   |                |   |                |   |        |    |      |   |                                          |       |                                          |   |
| 🗞 Configuration      | +        | Add X Delete         | 0             |       |             |       |            |   |                |   |                |   |        |    |      |   |                                          |       |                                          |   |
| Administration       |          | MAC Address          | IP Address    | Ŧ     | Public IP   | Ŧ     | Group Name | Ŧ | Multicast IPv4 | Ŧ | Multicast IPv6 | Ŧ | Status | Ŧ  | PMTU | Ŧ | SSC Hash                                 | Data  | a Link<br>ryption                        | ٣ |
|                      |          | f4bd.9e56.304b       | 40.0.0.2      |       | N/A         |       | default    |   | 0.0.0.0        |   |                |   | N/A    |    | N/A  |   | 7ecd6710d60357e41b97ce762be5d0fc07c76845 | N/A   | ч. — — — — — — — — — — — — — — — — — — — |   |
| w counting           | 0        | f4bd.9e57.d8cb       | 10.0.0.2      | =     | 20.0.0.2    |       | default    |   | 0.0.0.0        |   |                |   | Up     | Ξ. | 1385 |   |                                          | Disal | abled                                    |   |
| X Troubleshooting    | H        | < <b>1</b> ► H       | 10 🔻          |       |             |       |            |   |                |   |                |   | _      |    |      |   |                                          | 1 - 2 | of 2 items                               | ¢ |
|                      | > 1      | Non-Local Mobility   | Group Mult    | ticas | t Configura | atior | ı          |   |                |   |                |   |        |    |      |   |                                          |       |                                          |   |

CLI:

#### <#root>

WLC2#

show wireless mobility summary

Mobility Summary

Wireless Management VLAN: 40
Wireless Management IP Address: 40.0.0.2
Wireless Management IPv6 Address:
Mobility Control Message DSCP Value: 0
Mobility High Cipher : False
Mobility DTLS Supported Ciphers: TLS\_ECDHE\_RSA\_AES128\_GCM\_SHA256, TLS\_RSA\_AES256\_GCM\_SHA384, TLS\_RSA\_AE
Mobility Keepalive Interval/Count: 10/3
Mobility Group Name: default
Mobility Multicast Ipv4 address: 0.0.0.0
Mobility Multicast Ipv6 address: ::
Mobility MAC Address: f4bd.9e56.304b
Mobility Domain Identifier: 0x34ac

Controllers configured in the Mobility Domain:

| IP       | Public Ip | MAC Address    | Group Name | Multicast IPv4 | Multicast IPv6 | Statu |
|----------|-----------|----------------|------------|----------------|----------------|-------|
| 40.0.0.2 | N/A       | f4bd.9e56.304b | default    | 0.0.0.0        | ::             | N/A   |
| 10.0.0.2 | 20.0.0.2  | f4bd.9e57.d8cb | default    | 0.0.0          | ::             |       |

Up

1385

## 문제 해결

라우터 문제 해결

라우터 측에서 IP NAT 변환이 올바르게 수행되는지 확인합니다.

IP NAT 변환 및 통계

이 명령을 사용하여 라우터에서 수행되는 내부 및 외부 변환을 검토하고 NAT 통계를 확인할 수 있 습니다.

#show ip nat translations
#show ip nat statistics

IP NAT 디버그

이 명령은 라우터 관점에서 NAT 변환을 디버깅하여 NAT가 발생하는 방식 또는 라우터가 NAT 변 환을 수행하는 동안 문제가 발생한 경우를 파악합니다.

#debug ip nat
#show debug

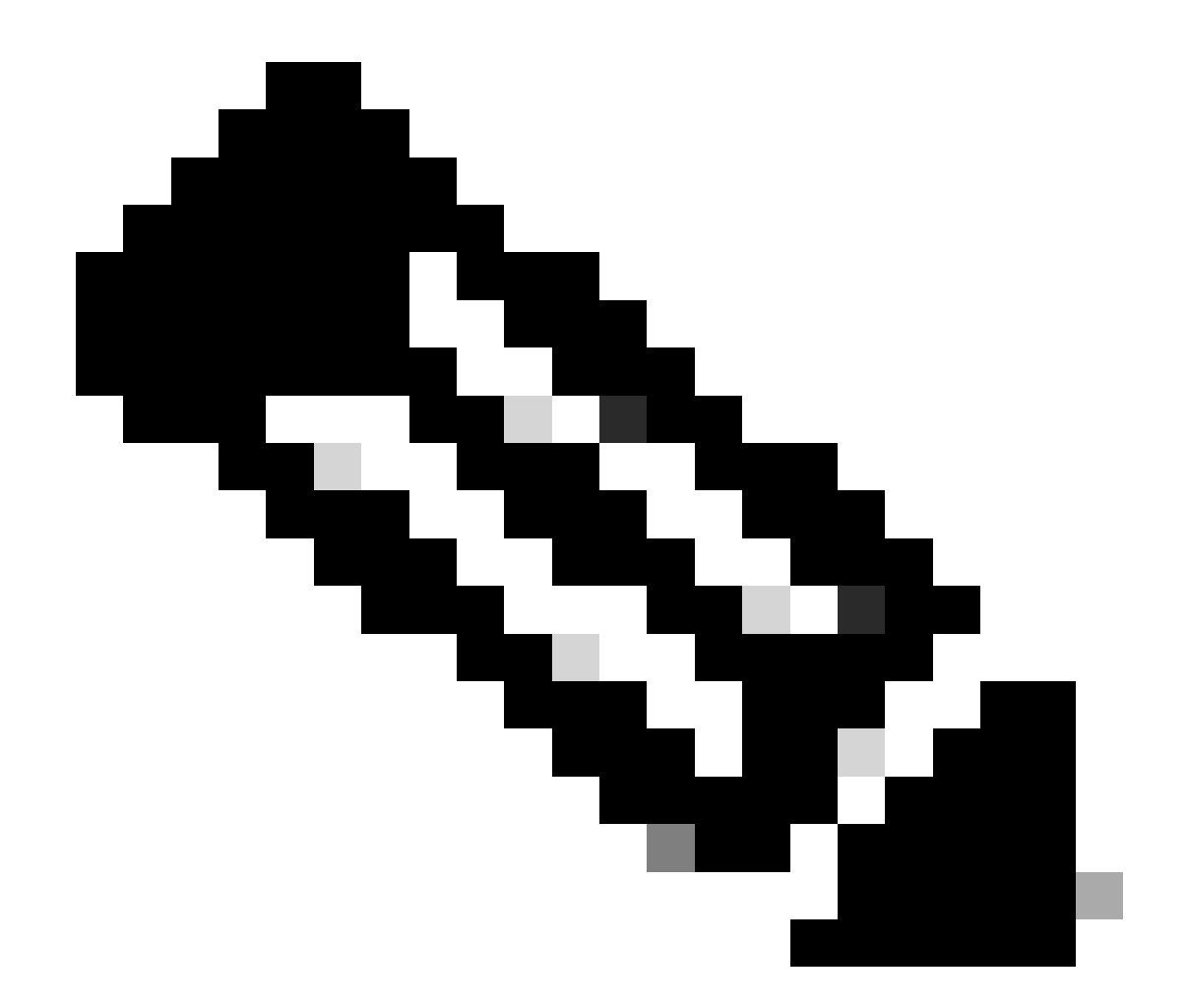

참고: 라우터의 debug 명령을 실행하면 오버로드가 발생하여 라우터를 사용할 수 없게 될 수 있습니다. 라우터의 디버그는 극도로 주의해서 사용해야 합니다. 프로덕션 시간 중에 중 요한 프로덕션 라우터에서 디버그를 실행하지 않는 경우 유지 관리 기간이 필요합니다.

무선 LAN 컨트롤러 문제 해결

모빌리티 터널이 올바른 상태가 아닌 Up 상태를 표시하는 경우 WLC에서 정보를 수집할 수 있습니 다.

모빌리티 프로세스 로그

이 명령은 과거 및 현재 시간의 모빌리티 로그를 생성합니다

#show logging process mobilityd start last 1 days to-file bootflash:mobilitytunnel.txt

#### 수집된 정보는 명령을 사용하여 WLC 자체에서 읽을 수 있습니다

#more bootflash:mobilitytunnel.txt

수집된 정보를 WLC에서 내보내 명령을 사용하여 외부 소스에서 읽을 수도 있습니다

#copy bootflash:mobilitytunnel.txt tftp://<TFTP IP ADD>/mobilitytunnel.txt

모빌리티 디버그 및 추적

디버깅 및 추적은 모빌리티 프로세스 로그가 문제를 찾을 수 있을 만큼 정보를 생성하지 못할 경우 더 자세한 정보를 제공할 수 있습니다.

NAT를 사용하는 모빌리티 터널에 대해 디버그 및 추적이 수집되면 동작을 더 잘 이해하기 위해 정 보를 동시에 가져오려면 추적 섹션에 이러한 정보를 입력해야 합니다.

- 피어 공용 모빌리티 IP 주소
- 피어 개인 모빌리티 IP 주소
- 피어 모빌리티 Mac 주소

이 예에서는 WLC1의 모빌리티 MAC 주소와 함께 공용 및 사설 IP 주소가 WLC2에 입력됩니다. 이 경우 WLC1의 RA 추적 섹션에서 WLC2의 모빌리티 MAC 주소와 함께 사설 및 공용 IP 주소를 입력 해야 합니다.

WLC GUI

| Q. Search Manu Items | Troubleshooting * > Radioactive Trace   |                                                      |                 |
|----------------------|-----------------------------------------|------------------------------------------------------|-----------------|
| 🚃 Dashboard          | Conditional Debug Global State: Stopped |                                                      |                 |
| Monitoring >         | + Add X Delete Start Stop               |                                                      |                 |
| Configuration        | MAC/IP Address T Trace file             |                                                      |                 |
| کې Administration کې | 200.02                                  | Generate                                             |                 |
| C Licensing          | H d 1 P H 10 V                          |                                                      |                 |
| X Troubleshooting    |                                         |                                                      |                 |
|                      |                                         | Add MAC/IP Address                                   | ×               |
|                      |                                         | MAC/IP Address* Enter a MAC/IP Address every newline | _               |
|                      |                                         | f4bd.9e57.d8cb                                       |                 |
|                      |                                         |                                                      |                 |
|                      |                                         |                                                      |                 |
|                      |                                         |                                                      |                 |
|                      |                                         | 5 Cancel                                             | Apply to Device |

그림과 같이 GUI에서 디버그 및 추적을 수집할 수 있습니다.

| Q Search Menu Items                                                                                                    |          | Troublesho | oting • > Radioac  | tive Trace |            |   |                              |                   |                |          |
|----------------------------------------------------------------------------------------------------|----------|------------|--------------------|------------|------------|---|------------------------------|-------------------|----------------|----------|
| Dashboard                                                                                                    |          | Condition  | al Debug Global St | ate: Stopp | ed         |   |                              |                   |                |          |
| Monitoring     Monitoring     Monitoring | <b>,</b> | + Add      | × Delete           | ✓ Start    | Stop       |   |                              |                   |                |          |
|                                                                                                    | >        |            | MAC/IP Address     | ٣          | Trace file |   |                              | ► Generate        |                |          |
|                                                                                                    | >        |            | 20.0.0.2           |            |            |   | <b>F</b> ata a time internet | ► Generate        |                |          |
| C Licensing                                                                                                    |          | ца а Т     | 1 » » 10           | •          |            | r | Enable Internal Logs         |                   |                | <b>*</b> |
| X Troubleshooting                                                                                                    |          |            |                    |            |            |   | Generate logs for last       | 10 minutes        |                |          |
|                                                                                                    |          |            |                    |            |            |   |                              | ○ 30 minutes      |                |          |
|                                                                                                    |          |            |                    |            |            |   |                              | O 1 hour          |                |          |
|                                                                                                    |          |            |                    |            |            |   |                              | ⊖ since last boot |                |          |
|                                                                                                    |          |            |                    |            |            |   |                              | O 0-4294967295    | seconds 🔻      |          |
|                                                                                                    |          |            |                    |            |            |   |                              |                   |                | _        |
|                                                                                                    |          |            |                    |            |            |   | Cancel                       |                   | Apply to Devic | æ        |
|                                                                                                    |          |            |                    |            |            |   |                              |                   |                |          |

WLC CLI

debug platform condition feature wireless ip 10.0.0.2 debug platform condition feature wireless ip 20.0.0.2 debug platform condition feature wireless mac f4bd.9e57.d8cb

#### 디버그를 수집하려면 이 명령을 사용할 수 있습니다. 필요에 따라 디버그 컬렉션의 시간을 변경합 니다.

#show logging profile wireless last 30 minutes filter mac f4bd.9e57.d8cb to-file bootflash:mobilityf4bd
#show logging profile wireless last 30 minutes filter ip 10.0.0.2 to-file bootflash:mobility10002.txt
#show logging profile wireless last 30 minutes filter ip 20.0.0.2 to-file bootflash:mobility20002.txt

전송 프로토콜을 사용하여 파일을 외부 소스에 복사합니다.

#copy bootflash:mobilityf4bd9e57d8cb.txt tftp://<TFTP IP ADD>/mobilityf4bd9e57d8cb.txt #copy bootflash:mobility10002.txt tftp://<TFTP IP ADD>/mobility10002.txt #copy bootflash:mobility20002.txt tftp://<TFTP IP ADD>/mobility20002.txt

패킷 캡처

9800 WLC는 내장된 패킷 캡처를 이용할 수 있으며, 이 기능을 사용하여 NAT를 통해 모빌리티 터

널의 WLC 간에 어떤 패킷이 교환되는지 확인할 수 있습니다.

이 예에서는 WLC1의 개인 IP 주소가 WLC2에서 패킷 캡처를 설정하는 데 사용되는데, 이 경우 패 킷 캡처 설정을 위해 WLC1에서 WLC2의 개인 IP 주소를 사용해야 합니다.

패킷 캡처를 수행하려면 ACL을 생성하여 패킷을 필터링하고 NAT를 통해 모빌리티 터널에서 찾는 패킷만 표시할 수 있습니다. ACL이 생성되면 패킷 캡처에 필터로 연결됩니다. ACL은 패킷 헤더의 IP 주소이므로 모빌리티 프라이빗 IP 주소로 생성할 수 있습니다.

#config t
(config)#ip access-list extended Mobility
(config-ext-nacl)#permit ip host 10.0.0.2 any
(config-ext-nacl)#permit ip any host 10.0.0.2
(config-ext-nacl)#end

#monitor capture MobilityNAT interface <Physical Interface/Port-Channel number> both access-list Mobili

캡처가 시작되기 전에 이 명령을 사용하여 모니터 캡처 컨피그레이션을 확인할 수 있습니다.

#show monitor capture MobilityNAT

모니터 캡처가 준비되고 선택되면 시작할 수 있습니다.

#monitor capture MobilityNAT start

이를 중지하려면 이 명령을 사용할 수 있습니다.

#monitor capture MobilityNAT stop

모니터 캡처가 중지되면 전송 프로토콜을 사용하여 외부 소스로 내보낼 수 있습니다.

#monitor capture MobilityNAT export tftp://<TFTP IP ADD>/MobilityNat.pcap

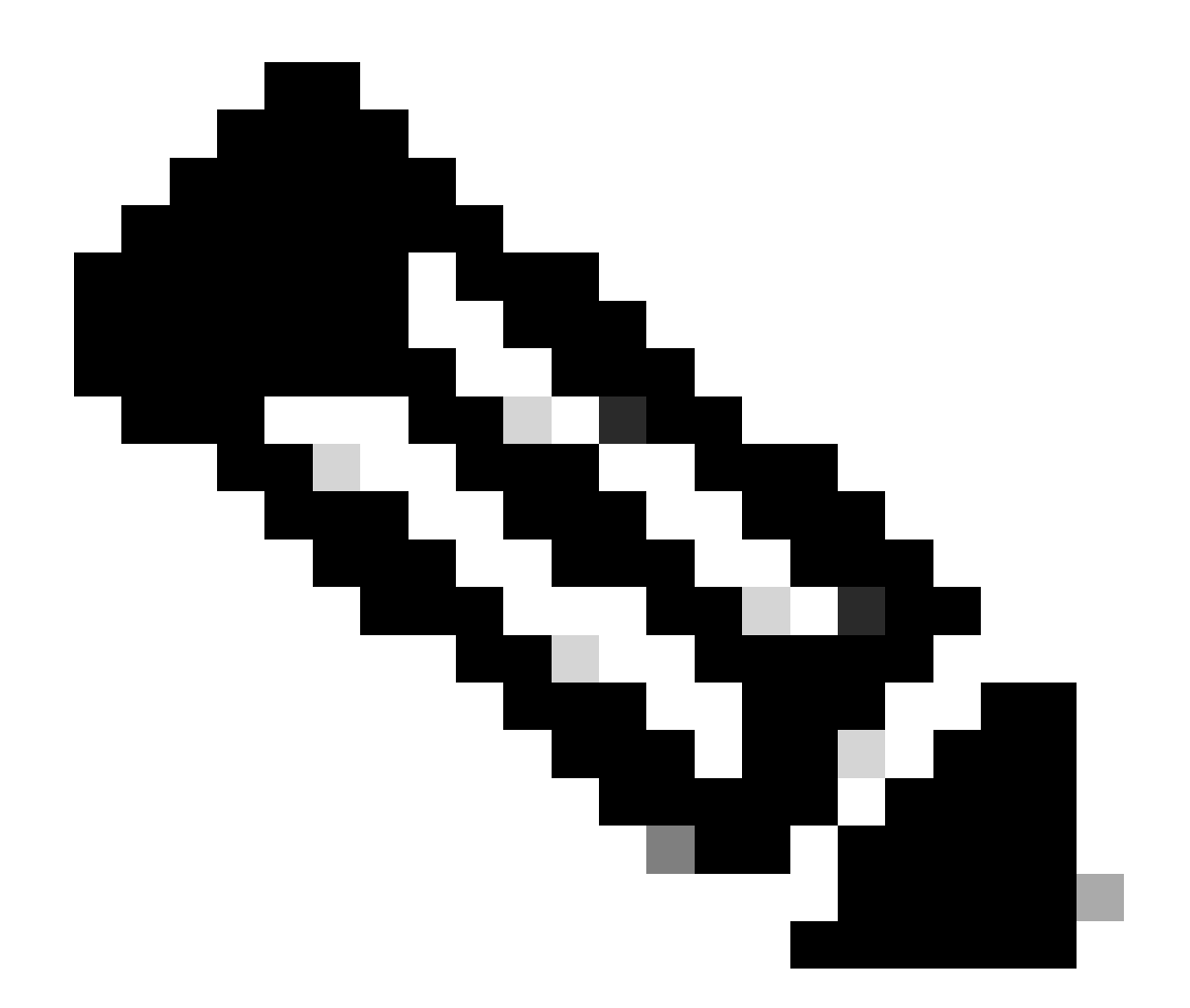

참고: NAT를 사용하는 모빌리티 터널은 WLC 간의 양방향 대화가 필요한 기능입니다. 이 기능의 특성상 NAT 패킷 교환을 사용하는 모빌리티 터널을 더 잘 이해하기 위해 두 WLC의 로그, 디버그 및 추적 또는 패킷 캡처를 동시에 수집하는 것이 좋습니다.

디버그, 추적 및 패킷 캡처 지우기

필요한 정보를 가져오면 여기에 설명된 대로 추적 및 포함된 패킷 캡처 컨피그레이션을 WLC에서 삭제할 수 있습니다.

디버그 및 추적

#clear platform condition all

패킷 캡처

#config t
(config)# no ip access-list extended Mobility
(config)#end
#no monitor capture MobilityNAT

필요한 정보가 수집되면 WLC에서 수행된 트러블슈팅 컨피그레이션을 지우는 것이 좋습니다.

이 번역에 관하여

Cisco는 전 세계 사용자에게 다양한 언어로 지원 콘텐츠를 제공하기 위해 기계 번역 기술과 수작업 번역을 병행하여 이 문서를 번역했습니다. 아무리 품질이 높은 기계 번역이라도 전문 번역가의 번 역 결과물만큼 정확하지는 않습니다. Cisco Systems, Inc.는 이 같은 번역에 대해 어떠한 책임도 지지 않으며 항상 원본 영문 문서(링크 제공됨)를 참조할 것을 권장합니다.